## SURECROSS<sup>™</sup> WIRELESS TECHNICAL NOTE

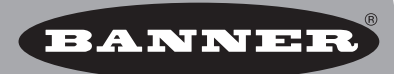

# Using a DX83 Ethernet Bridge as a Modbus Master within a MultiHop System

#### **O**VERVIEW

Banner's SureCross DX83 Ethernet Bridge can be set up to manage data as a Modbus Master device. As a Modbus master, the DX83 reads or writes any register at any Modbus slave address.

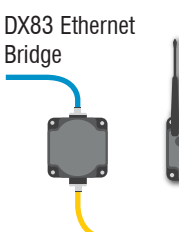

MultiHop Radio Master Radio ID 11

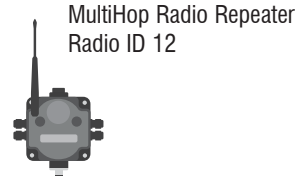

MultiHop Radio Slave Radio ID 13

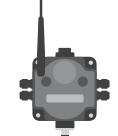

#### **CONFIGURING THE DX83**

- 1. Connect the DX83 to a computer using the Industrial Ethernet connection. Power the DX83.
- 2. Using any Web browser, enter 192.168.0.1 (or the address of your DX83 device) into the browser's address window.

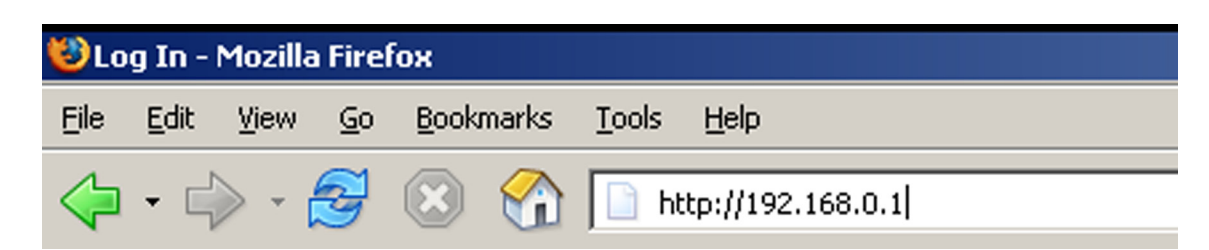

3. Click on the Network tab and enter your login and password. The default login is SYSTEM; the default password is ADMIN.

| RF Devices                | Network      | System                                                                                                    | Advanced RF by SENSONX                                                                                               |      |
|---------------------------|--------------|----------------------------------------------------------------------------------------------------|----------------------------------------------------------------------------------------------------|------|
| Click on any tab above to | log in.      |                                                                                                    |                                                                                                    |      |
|                           |              | General Hel <mark>l</mark> <sup>Auther</sup>                                                                           | ntication Required                                                                                                   | ×    |
|                           | 8            | Click any tab at<br>your user name<br>To log out, sim<br>changes that yo<br>page and click '<br>you save chang         | Enter username and password for "DX80 Config Access" at http://192.168<br>User Name:<br>system<br>Password:<br>***** | .0.1 |
| 5                         | <b>ATTWO</b> | This web site is<br>the top of the H<br>the next two lev<br>sub-topic, and f<br>Virtually all pag <mark>es have</mark> | Use Password Manager to remember this password.                                                                      |      |

## Configuring the Read and Write Maps

The RTU Read/ Write maps define which registers to read or write in a Modbus network. Data read from remote slave registers are stored in the DX83 local register pool (1-999). Data written to slave devices comes from the local register pool.

To set up the DX83 as the Modbus Master, follow these steps:

### On the RTU Read Map

The RTU Read Map screen shows a list of the registers being read from Modbus slave devices to the DX83 registers (1 through 999).

- 1. On the RTU Read Map screen, enter the MultiHop Radio ID (Remote Slave #) and register to be read.
- Enter the local register in which to store the register values.
   In the sample shown, register 1 of MultiHop Radio ID 12 (Remote Slave

BANNER Network RF by @SENSONX Modbus RTU Setup RTU Write Map RTIL Read Man Read rei ocal registers. This page creates a try that reads data fro RTU serial Polling only Update < Prev Next > ng 1 to 12 of 12 1 Holding Register 🔽 12 0 000000 96 Repeater DI1 Integer 1

12) is read. MultiHop Radio IDs and Modbus Slave IDs are the same ID and are set using the MultiHop Radio's rotary dials.

Network

RF Devices

- 3. Select the Polling Only checkbox.
- 4. Click the Update button to save these changes. If you leave this screen without clicking the Update button, your changes will be lost.
- 5. Click on the Map *#* link to expand the screen to see the full definition of the read map entry.

In the example screen shots shown, Map 1 defines is a holding register that is read from Slave ID 12 (MultiHop Radio ID 12), register 1.

This register is stored in the DX83 at local register 96. The

register is read every five seconds. If the DX83 cannot read the register, the DX83 writes a substitute default value of zero after five failed read attempts.

To read the register as fast as possible, set the "Repeat this process every N seconds" parameter to 0 (zero).

Click the Update button to save your changes locally. If you leave this screen without clicking Update, your changes will be lost.

To display more than one map on the main RTU Read Maps screen, follow these steps:

- 1. Click on the Map # link to expand the screen to see the full definition of the read map entry.
- 2. Add or delete the necessary number of entries by entering a number in the # RTU Read Maps Enabled box and clicking the Insert button.
- 3. Click on the RTU Read Map tab to return to the table view of the read maps.

#### WHEN USING ETHERNET/IP

EtherNet/IP registers are blocked in groups of 16, with the first 8 in the group being dedicated to inputs and the second 8 registers being dedicated to outputs. To ensure that the register values are mapped to the appropriate EtherNet/IP register, assign the registers carefully.

In the example shown, the first MultiHop's inputs begin at register 96, because this is a group of EtherNet/IP input registers. The second MultiHop radio's inputs begin at 112 because that is the next block of input registers available.

| s. If | Modbus Data                                                                                               | Modbus RTU Setup       | Modbus TCP Setup         |                       |                 |  |  |  |  |  |
|-------|----------------------------------------------------------------------------------------------------|------------------------|--------------------------|-----------------------|-----------------|--|--|--|--|--|
| ate   | RTU Read Map                                                                                              | Write Map              |                          |                       |                 |  |  |  |  |  |
| ulo   | This page creates a map entry that reads data from a remote Modbus RTU serial device for processing here. |                        |                          |                       |                 |  |  |  |  |  |
| to    | Map # 1                                                                                                   |                        |                          | Update                | e < Prev Next > |  |  |  |  |  |
|       |                                                                                                    |                        |                          |                       |                 |  |  |  |  |  |
|       | Read Holding Register 💟 as I                                                                              | nteger 🔤 from register | # 1 at Slave # 1         | 2 with doubles swappe | d 🗖             |  |  |  |  |  |
| 1 I   | Apply bit mask if applicable: 0000                                                                        | ) then apply scale: 0  | .000000 and offset: 0.00 | 0000                  |                 |  |  |  |  |  |
| )     | Save in local register # 96                                                                               | named Repeater DI2     | Repeat t                 | his process every 5.0 | seconds.        |  |  |  |  |  |
| ,     | Apply this default value: 0.00000                                                                         | 0 after 5 read failu   | ure(s).                  |                       |                 |  |  |  |  |  |
|       | # RTU Read Maps Enabled: 12                                                                               |                        |                          | Inser                 | Delete          |  |  |  |  |  |

RF by

#### On the **RTU W**rite Map

Create the Write map entries similar to the Read map entries.

F

M

Re

W Ot Ap

W Re

Click the Update button to save these changes locally. If you leave this screen without clicking the Update button, your changes will be lost.

Click on the Map# link to view the full definition of the Write Map entry. In the screen shot shown, Map 2 is expanded.

This write map entry will take the contents of the DX83 local register 104 (Repeater D01) and write it continuously to holding register 501 on Modbus Slave (Remote Slave) 12. The write map can be configued to write only when the local register has changed or periodically or both.

After making any changes to a Map#, click the Update button to save your changes to the device. If you leave any screen without clicking the Update button, your changes will be lost.

Click the RTU Write Map tab to go back to the table view of write map entries.

## SAVING CHANGES TO THE XML FILE

To permanently save the changes to the XML file, go to the *System* > *Setup* > *Config File* page and click the Save button. Changes made by clicking an Update button are temporary and only submitted to the Ethernet Bridge or Gateway Pro, not the XML file.

| C                                             | BAN                                                                                                    | NIP          | Ð        |                      |             |                         |                       |                     |               |              |            |
|-----------------------------------------------|----------------------------------------------------------------------------------------------------|--------------|----------|----------------------|-------------|-------------------------|-----------------------|---------------------|---------------|--------------|------------|
|                                               |                                                                                                    |              |          |                      |             |                         |                       |                     |               |              |            |
|                                               | _                                                                                                    |              | _        |                      |             |                         |                       |                     | 2             |              |            |
| RF                                            | The Devices Network System RF by SENSONIX                                                                                                    |              |          |                      |             |                         |                       |                     |               |              |            |
| Modbus Data Modbus RTU Setup Modbus TCP Setup |                                                                                                    |              |          |                      |             |                         |                       |                     |               |              |            |
| RTU Read Map                                  |                                                                                                    |              |          |                      |             |                         |                       |                     |               |              |            |
| rite<br>evic                                  | rite local registers out to remote registers. This page creates a map entry that writes data to one or more remote Modbus RTU serial<br>vrices from data contained here. Click on map number to see more detail and insert/delete rules. |              |          |                      |             |                         |                       |                     |               |              |            |
| P                                             | olling only                                                                                                    |              |          |                      | Show        | ing 1 to                | 12 of 12              |                     | Update < Prev |              |            |
| ap<br>#                                       | Local<br>Register #                                                                                                    | Sca          | ale      | Remot<br>Type        | e           | Remote<br>Register Form | Remote<br>at Register | Remote<br># Slave # | Swapped       | Name         |            |
| 1                                             | 104                                                                                                    | 0.000        | 000      | Holding Reg          | ister 🔽     | Integer                 | 501                   | 12                  |               | Repeater D01 |            |
| 2                                             | 105                                                                                                    | 0.000        | 000      | Holding Reg          | ister 🔽     | Integer 💽               | 502                   | 12                  |               | Repeater DO2 |            |
| -                                             | n •                                                                                                    |              |          |                      | 0.4         |                         |                       |                     |               |              |            |
| RP                                            | Modbur                                                                                                    | Data         |          | Modbue PTII Sof      | System      | odbuc TCD Sotu          |                       | RF Dy               |               |              |            |
| RTI                                           | I Read Man                                                                                                    | -Data        |          | te Man               | up [        |                         |                       |                     |               |              |            |
| is p                                          | KI U KEAL MAP (KI U WARE MAP) () () ()                                                                                                    |              |          |                      |             |                         |                       |                     |               |              |            |
| 10 #                                          | 1                                                                                                    |              |          |                      |             |                         |                       | Update              | < Prev 1      | Next >       |            |
|                                               |                                                                                                    |              |          |                      |             |                         |                       |                     |               |              |            |
| ad                                            | local register                                                                                                    | # 104        | name     | Repeater DO          | 1           |                         |                       |                     |               |              |            |
| ite                                           | remote regist                                                                                                    | er 🗌 any t   | ime loc  | al register has cha  | inged by 0. | 000000 or 🗆 w           | hen 0.0 seco          | onds elapse with    | no change.    |              |            |
| herv<br>olv                                   | vise write rem                                                                                                    | ote register | ffset: 0 | ditionally, applying | applicable. | apply bit mask:         | <br>0000 and t        | bit fill: 0000      |               |              |            |
| rite                                          | Holding Reg                                                                                                    | gister 🔽 a   | s Integ  | jer 🔽 to regist      | er # 50.1   | at Slave #              | 12 with dou           | bles swapped        | 1             |              |            |
| pea                                           | it this process                                                                                                    | O at leas    | st 💿 no  | o more than every    | 0.0         | seconds.                |                       |                     |               |              |            |
| Clie                                          | nt Write Maps                                                                                                    | Enabled:     | 12       |                      |             |                         |                       | Insert              | Delete        |              |            |
|                                               |                                                                                                    |              |          |                      |             |                         |                       |                     |               |              |            |
|                                               |                                                                                                    |              |          |                      |             |                         |                       |                     |               |              |            |
|                                               |                                                                                                    | RF Devi      | ces      | Netwo                | rk          | System                  |                       | Advanced            | RF b          | esenson:     | <u>×</u> . |
|                                               | -                                                                                                    |              | Data     |                      | Action Ru   |                         | Secup                 | Time & Data         |               |              |            |

|   | Config File                         | Network User Time & Date                                                                                                    |
|---|-------------------------------------|----------------------------------------------------------------------------------------------------|
|   | This page allows<br>IMPORTANT: If y | you to manage configuration files.<br>ou made configuration changes, save them to your startup configuration file before logging off. |
|   |                                     |                                                                                                    |
| е | Load                                | Load/Save configuration File                                                                                                    |
|   | Save                                | Local file directory BootConfig.xml 💌 View Delete                                                                                     |
|   | Save As                             | New file name:                                                                                                    |
|   | Startup                             | Startup configuration BootConfig.xml                                                                                                  |
|   |                                     |                                                                                                    |
|   | Upload                              | Upload Configuration File Browse                                                                                                    |
|   |                                     |                                                                                                    |

## TIME-OUT SETTINGS

Some multiple level MultiHop networks or networks configured to conserve power (run slower) may require you to change the timeout parameter.

To eliminate timeout errors from the DX83's read/write map entries, change the timeout setting for the DX83 Read/Write maps for MultiHop radios by manually editing the XML configuration file. To adjust the timeout settings:

- 1. Save the XML file from the DX83 device to the computer using the System > Setup > Config File screen.
- 2. Open the XML file in a text editor and edit the XML file timeout parameter as shown below.

```
<rtu_device>
<dev baud="19200" timeout=" 2.00" parity="0" thisUnit="1"/>
</rtu_device>
```

- Upload the updated XML file back to the DX83 by clicking on the Browse button to select the edited XML file, then clicking the Upload button to upload the new version.
- 4. Click the Load button to execute the XML settings.

## **D**EBUG TOOLS

Some Web Configuration screens can be used to debug the setup and communications of the DX83 Read/Write maps.

Under the *Network* > *Modbus Data* > *RTU Registers* tab, each slave register displays the results of the read/write maps.

The last column shows the last time this register was updated.

| -                                                                                                 | ANNE                                                     |                  |                           |                 |         |        |             |    |                           |  |
|---------------------------------------------------------------------------------------------------|----------------------------------------------------------|------------------|---------------------------|-----------------|---------|--------|-------------|----|---------------------------|--|
| RF Devices Network System RF by SENSONIX                                                          |                                                          |                  |                           |                 |         |        |             |    |                           |  |
|                                                                                                   | 🖉 Modbus Data                                            | i [              | Modbus RTU Setup 🚶 Modbus | s TCP Setup     |         |        |             |    |                           |  |
| RTU                                                                                               | Registers                                                | RTU En           | or Codes TCP Registers    | Т               | P Error | Codes  |             |    |                           |  |
| This page displays data to and from registers in devices accessed via the Modbus RTU serial port. |                                                          |                  |                           |                 |         |        |             |    |                           |  |
| RTU Slav                                                                                          | RTU Slave # 12 Showing 1 to 12 of 12 Update <pre> </pre> |                  |                           |                 |         |        |             |    |                           |  |
| Dir.                                                                                              | Reg. Type                                                | Remote<br>Reg. # | Register Name             | Local<br>Reg. # | Hex     | Update | Register Da | ta | Time since<br>Last update |  |
| From                                                                                              | Holding Reg                                              | 00001            | Repeater DI1              | 00096           |         |        | 0           |    | 5024.850                  |  |
| From                                                                                              | Holding Reg                                              | 00002            | Repeater DI2              | 00097           |         |        | 0           |    | 5024.880                  |  |
| From                                                                                              | Holding Reg                                              | 00003            | Repeater DI3              | 00098           |         |        | 0           |    | 5024.950                  |  |
| From                                                                                              | Holding Reg                                              | 00004            | Repeater DI4              | 00099           |         |        | 0           |    | 5024.990                  |  |
| From                                                                                              | Holding Reg                                              | 00005            | Repeater AI1              | 00100           |         |        | 0           |    | 5025.030                  |  |
| From                                                                                              | Holding Reg                                              | 00006            | Repeater AI2              | 00101           |         |        | 0           |    | 5025.090                  |  |
| То                                                                                                | Holding Reg                                              | 00501            | Repeater DO1              | 00104           |         |        | 0           |    | 5025.120                  |  |
| то                                                                                                | Holding Reg                                              | 00502            | Repeater DO2              | 00105           |         |        | 0           |    | 5025.150                  |  |
| то                                                                                                | Holding Reg                                              | 00503            | Repeater DO3              | 00106           |         |        | 0           |    | 5025.230                  |  |
| То                                                                                                | Holding Reg                                              | 00504            | Repeater DO4              | 00107           |         |        | 0           |    | 5025.270                  |  |
| то                                                                                                | Holding Reg                                              | 00505            | Repeater AO1              | 00108           |         |        | 0           |    | 5025.310                  |  |
| то                                                                                                | Holding Reg                                              | 00506            | Repeater AO2              | 00109           |         |        | 0           |    | 5025.350                  |  |
| RTU Slav                                                                                          | ve # 12 ·                                                | + Slave -        | Slave                     |                 |         |        |             |    |                           |  |

The *Network* > *Modbus Data* > *RTU Error Codes* screen displays the total message count and transmission errors for read/write map entries.

Use this information to help determine the overall health of a particular Modbus slave connection, either wireless or hardwired.

For example, errors listed in the No Responses column (shown) may indicate a DX83 read/write map timeout. Increase the timeout to eliminate this problem

| BANNE                       | R                                                                             |                 |
|-----------------------------|-------------------------------------------------------------------------------|-----------------|
|                             |                                                                               |                 |
| RF Devices                  | Network System                                                                | RF by SENSONIX' |
| Modbus Data                 | Modbus RTU Setup Modbus TCP Setup                                             |                 |
| RTU Registers               | RTU Error Codes TCP Registers TCP Error Codes                                 |                 |
| This page displays error co | des encountered in processing reads and writes via the Modbus RTU serial port |                 |

|            |            |            |                         | sł         |             |                          | Update     | <pre> &lt; Prev</pre> | Next >          |            |            |
|------------|------------|------------|-------------------------|------------|-------------|--------------------------|------------|-----------------------|-----------------|------------|------------|
| Slave<br># | Reset<br>> | Read Error | Offending<br>Read Map # | Reset<br>> | Write Error | Offending<br>Write Map # | Reset<br>> | Total<br>Messages     | No<br>Responses | CRC Errors | Exceptions |
| 1          |            | 0/0        | 0                       |            | 0/0         | 0                        |            | 10004                 | 10004           | 0          | 0          |
| 2          |            | 0/0        | 0                       |            | 0/0         | 0                        |            | 0                     | 0               | 0          | 0          |
| з          |            | 0/0        | 0                       |            | 0/0         | 0                        |            | 0                     | 0               | 0          | 0          |
| 4          |            | 0/0        | 0                       |            | 0/0         | 0                        |            | 0                     | 0               | 0          | 0          |
| 5          |            | 0/0        | 0                       |            | 0/0         | 0                        |            | 0                     | 0               | 0          | 0          |
| 6          |            | 0/0        | 0                       |            | 0/0         | 0                        |            | 0                     | 0               | 0          | 0          |
| 7          |            | 0/0        | 0                       |            | 0/0         | 0                        |            | 0                     | 0               | 0          | 0          |
| 8          |            | 0/0        | 0                       |            | 0/0         | 0                        |            | 0                     | 0               | 0          | 0          |
| 9          |            | 0/0        | 0                       |            | 0/0         | 0                        |            | 0                     | 0               | 0          | 0          |
| 10         |            | 0/0        | 0                       |            | 0/0         | 0                        |            | 0                     | 0               | 0          | 0          |
| 11         |            | 0/0        | 0                       |            | 0/0         | 0                        |            | 0                     | 0               | 0          | 0          |
| 12         |            | 5/0        | 1                       |            | 5/0         | 1                        |            | 6907                  | 6907            | 0          | 0          |
| 13         |            | 5/0        | 7                       |            | 5/0         | 7                        |            | 6787                  | 6787            | 0          | 0          |
| 14         |            | 0/0        | 0                       |            | 0/0         | 0                        |            | 0                     | 0               | 0          | 0          |
| 15         |            | 0/0        | 0                       |            | 0/0         | 0                        |            | 0                     | 0               | 0          | 0          |